# GUIDA GESTIONE VOUCHER Avvio e Chiusura Edizioni

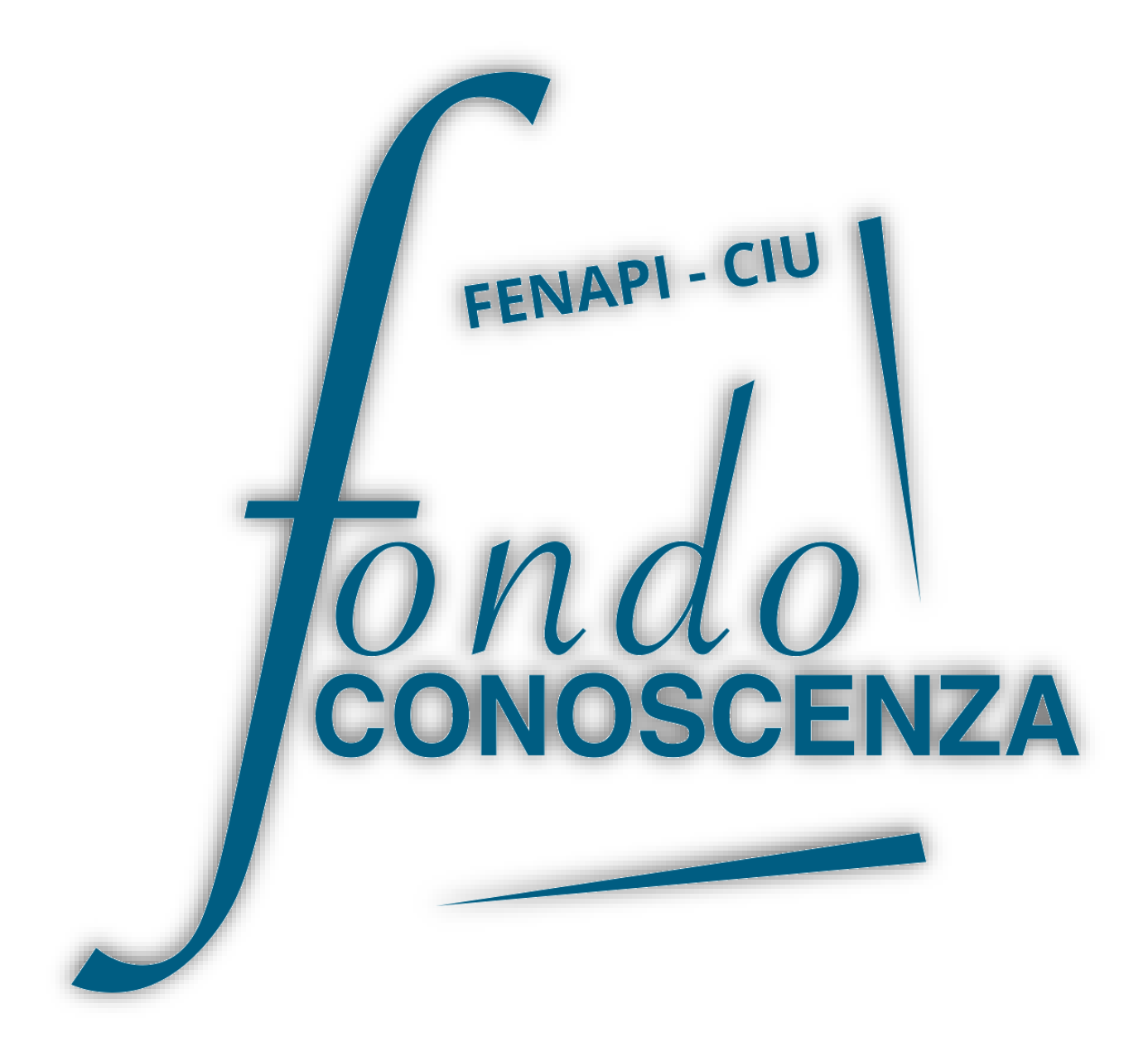

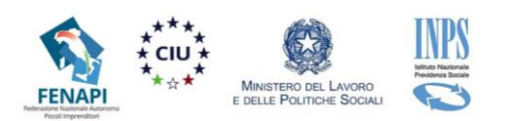

#### Collegarsi al sito <u>www.fondoconoscenza.it</u> e accedere all'area riservata:

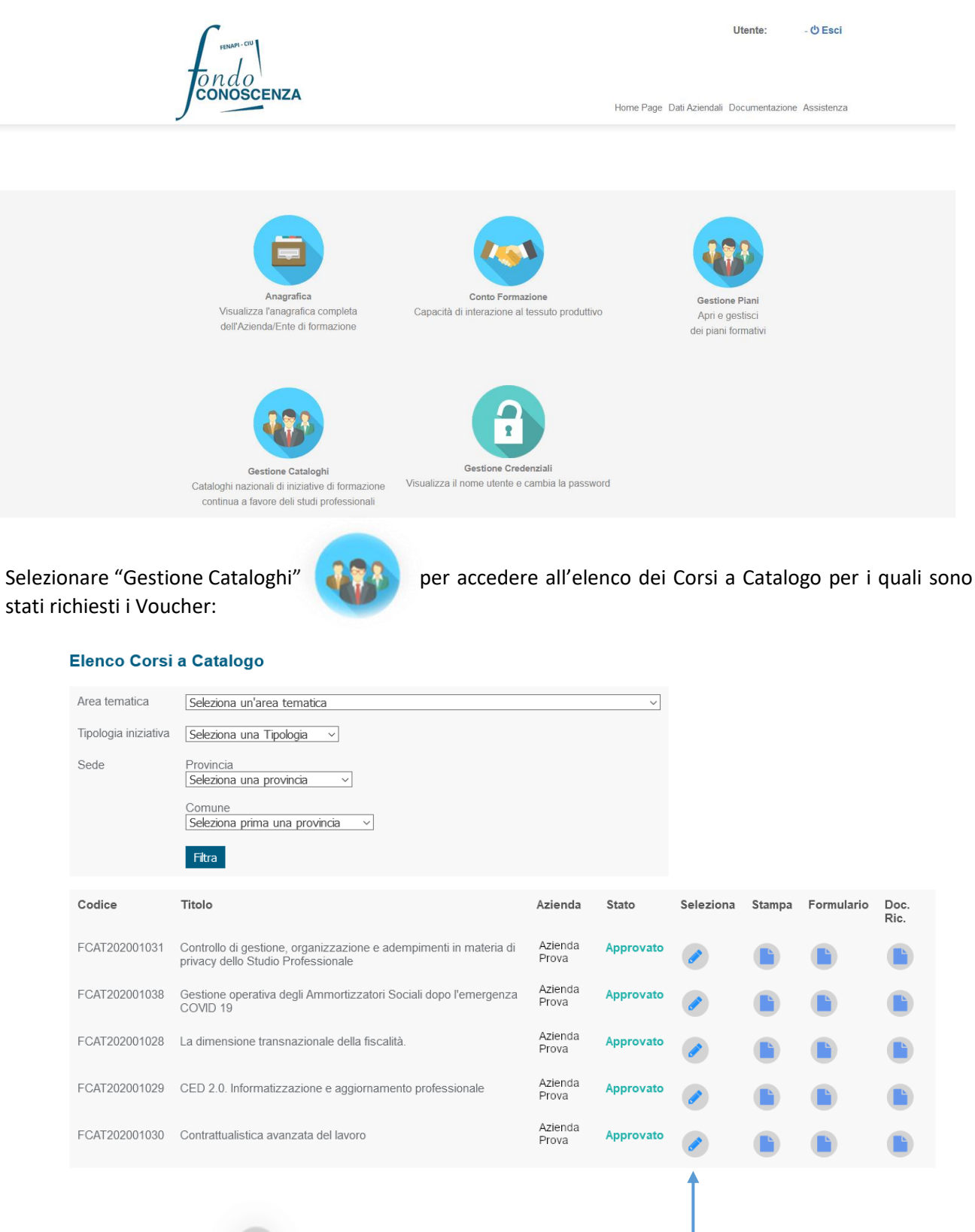

Selezionare "Seleziona"

🥜 🛛 per ge

per gestire i Voucher

Fondo CONOSCENZA

Fondo Paritetico Interprofessionale Nazionale Per La Formazione Continua

Corso Italia 39 - 00198 Roma - Cod. Fisc: 97708340589

tel.: 06.98960300 - fax: 06.42020976 - email: info@fondoconoscenza.it

Appare la seguente schermata con i dettagli del Corso selezionato:

| Titolo      |                                                                                        |
|-------------|----------------------------------------------------------------------------------------|
| Controllo   | di gestione, organizzazione e adempimenti in materia di privacy dello Studio F $^{st}$ |
| Area Tema   | atica                                                                                  |
| Gestione    | aziendale (risorse umane, qualità, ecc) e amministrazione 🤍                            |
|             |                                                                                        |
| Tipologia ( | lell'iniziativa                                                                        |
| Cors        |                                                                                        |
| ◯ Semi      | pari                                                                                   |
| 0.0011      |                                                                                        |
| ○ Labo      | atori                                                                                  |
| *           |                                                                                        |
| E' prevista | ı la fad?                                                                              |
| OSi         |                                                                                        |
| @ N-        |                                                                                        |
| © No        |                                                                                        |
| -           |                                                                                        |
| Se sì spec  | ificare la modalità                                                                    |
| ⊖ Sincr     | ona                                                                                    |
| OAsing      | rona                                                                                   |
| 0,10,110    |                                                                                        |
| ○ Mista     |                                                                                        |
|             |                                                                                        |
| Indietro    | Voucher Richiesti Gestisci Edizioni                                                    |
|             | T − − − − − − − − − − − − − − − − − − −                                                |
|             |                                                                                        |
|             |                                                                                        |

Selezionando "Gestisci Edizioni" viene visualizzata la seguente schermata:

| Edizioni Corso a Catalogo         |                        |                         |                  |                                 |                |
|-----------------------------------|------------------------|-------------------------|------------------|---------------------------------|----------------|
| Codice Catalogo:<br>FCAT202001031 |                        |                         |                  |                                 |                |
| Numero Lavoratori da asse<br>1    | gnare:                 |                         |                  |                                 |                |
| Numero Codice                     | Periodo                | Sede                    | N. Stato<br>Lav. | Seleziona Comunicazion<br>Avvio | e Doc.<br>Ric. |
| Torna a Dettagli Catalogo         | Torna a Elenco Corsi a | a Catalogo Nuova Edizio | ne               |                                 |                |

# Selezionare "Nuova Edizione" per creare una Nuova Edizione

Corso Italia 39 - 00198 Roma - Cod. Fisc: 97708340589

#### Inserire i dati relativi alla Nuova Edizione

**Edizione Corso a Catalogo** 

|                                       | 5                                                                                           |
|---------------------------------------|---------------------------------------------------------------------------------------------|
| Data inizio prevista *                | La data inizio edizione non può essere anteriore alla data inizio del Catalogo (01/06/2021) |
| Data fine prevista *                  | La data fine edizione non può essere posteriore alla data fine del Catalogo (31/03/2022)    |
| Indirizzo Sede                        | *                                                                                           |
| Cap Sede<br>*                         |                                                                                             |
| Comune Sede<br>Seleziona una Sede v * |                                                                                             |
| Indietro Conferma                     |                                                                                             |

## Cliccare su "Conferma" per inserire i partecipanti:

| Elenco Partecipanti Edizione                                                        |
|-------------------------------------------------------------------------------------|
| Nessun lavoratore inserito                                                          |
| Aggiungi Lavoratore<br>Per prosequire è necessario inserire almento un partecipante |
| Indietro                                                                            |

Selezionare "Aggiungi Lavoratore" e selezionare il lavoratore dall'elenco che appare in primo piano-

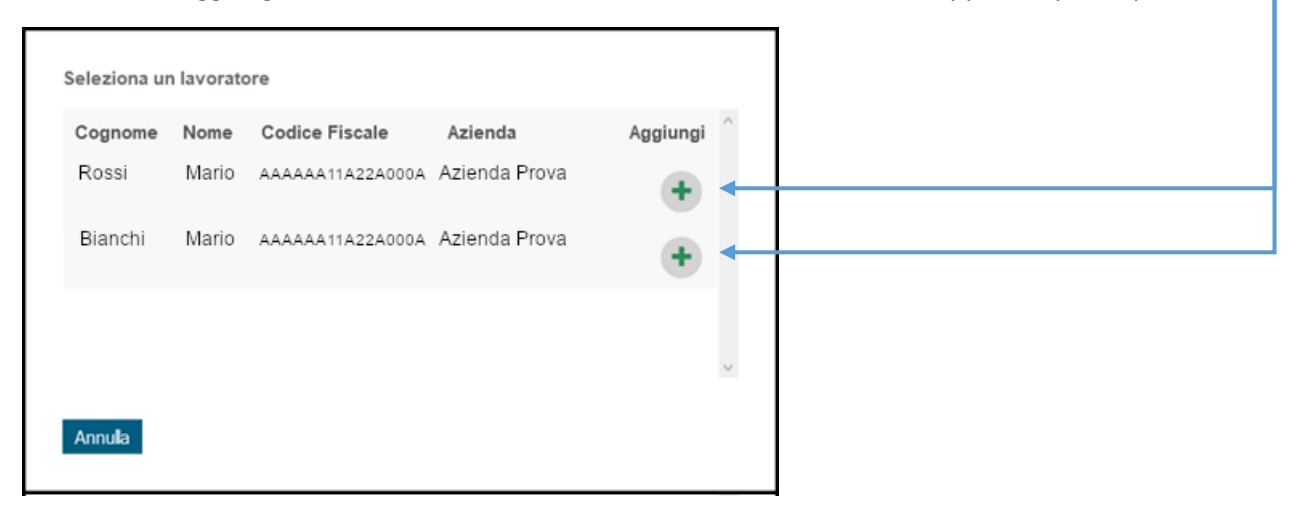

# Il lavoratore selezionato apparirà all'interno dell'Elenco Partecipanti Edizione

Fondo CONOSCENZA Fondo Paritetico Interprofessionale Nazionale Per La Formazione Continua

Corso Italia 39 - 00198 Roma - Cod. Fisc: 97708340589

| Elenco Partecipanti Edizione |         |                  |               |          |
|------------------------------|---------|------------------|---------------|----------|
| Cognome                      | Nome    | Codice Fiscale   | Azienda       | Cancella |
| Bianchi                      | Mario   | AAAAAA11A22A000A | Azienda Prova | ×        |
| Aggiungi Lav                 | oratore |                  |               |          |
| Indietro A                   | Avanti  |                  |               |          |

È possibile aggiungere altri lavoratori selezionando "Aggiungi Lavoratore" ripetendo i passaggi precedentemente descritti.

Una volta terminato l'inserimento del/i lavoratore/i per avviare l'Edizione occorre selezionare "Avanti" e accedere alla seguente schermata:

| Com                                           | inicaz                       | ione Avvio C                                          | orso                                               |                                                                                                    |
|-----------------------------------------------|------------------------------|-------------------------------------------------------|----------------------------------------------------|----------------------------------------------------------------------------------------------------|
| Comp                                          | bila il de                   |                                                       |                                                    |                                                                                                    |
| Caric                                         | a docu                       | mento firmate                                         | o (.p7m):                                          |                                                                                                    |
| Sfog                                          | lia                          | Nessun file sele                                      | zionato.                                           |                                                                                                    |
| Docu                                          | mento                        | di riconosc                                           | imento del                                         | dichiarante                                                                                                    |
| Data                                          | scader                       | nza documen                                           | to:                                                |                                                                                                    |
| Caric                                         | a Doci                       | umento firmat                                         | o (.p7m):                                          |                                                                                                    |
| Sfog                                          | lia                          | Nessun file sele                                      | zionato.                                           |                                                                                                    |
|                                               |                              |                                                       |                                                    |                                                                                                    |
|                                               |                              |                                                       |                                                    |                                                                                                    |
|                                               |                              |                                                       |                                                    |                                                                                                    |
|                                               |                              |                                                       |                                                    |                                                                                                    |
| Turali                                        |                              |                                                       |                                                    |                                                                                                    |
| Indi                                          | etro                         | Salva Docun                                           | henti                                              |                                                                                                    |
|                                               |                              |                                                       |                                                    |                                                                                                    |
|                                               |                              |                                                       |                                                    |                                                                                                    |
| elezio                                        | nare                         | "Compila                                              | il docum                                           | ento" per visualizzare la Comunicazione avvio Corso ————                                                                                                    |
|                                               |                              |                                                       |                                                    | p                                                                                                    |
| Codice Edia                                   | zione FCAT2                  | 202001031E01 presente                                 | sul Catalogo Naziona                               | ile di iniziative di formazione continua a favore degli studi professionali di Fondo Conoscenza,                                                                                       |
|                                               |                              |                                                       |                                                    | COMUNICA                                                                                                    |
| <ul> <li>che le a</li> <li>che par</li> </ul> | ttività forma<br>teciperanno | tive relative al suddetto<br>al suddetto percorso for | percorso formativo avi<br>mativo, in qualità di al | anno inizio in data 01/06/2021;<br>lievi, i seguenti lavoratori:                                                                                                    |
| Cognome                                       | Nome                         | Codice Fiscale                                        | Azienda                                            |                                                                                                    |
| Bianchi                                       | Mario                        | AAAAAA11A22A000A                                      | Azienda Prova                                      |                                                                                                    |
| II/La sottos                                  | critto/a dichia              | ara inoltre che i locali uti                          | izzati per la realizzazi                           | u<br>one del suddetto Progetto Formativo sono conformi alla normativa sulla sicurezza nei luoghi di lavoro ai sensi del D.Lgs. n. 81/08 e s.m.i. e si impegna a fornire a Fondo Conosc |
| le informazi                                  | oni necessa                  | rie per garantire il correl                           | to svolgimento dei rel                             | ativi controlli di veridicità.                                                                                                    |
| ROMA, 31/                                     | 05/2021                      |                                                       |                                                    |                                                                                                    |
|                                               |                              |                                                       |                                                    |                                                                                                    |
|                                               |                              |                                                       |                                                    | (Firmato Dig                                                                                                    |

Dopo aver controllato i dati selezionare "Conferma" per scaricare in formato .pdf la "Comunicazione avvio percorso formativo – Avviso 2/2021" da firmare digitalmente in formato .p7m

Fondo CONOSCENZA Fondo Paritetico Interprofessionale Nazionale Per La Formazione Continua

Corso Italia 39 – 00198 Roma - Cod. Fisc: 97708340589

tel.: 06.98960300 - fax: 06.42020976 - email: info@fondoconoscenza.it

# Caricare il documento "Comunicazione Avvio Corso" firmato digitalmente

| Avvio Edizione                                                              |                                                                         |
|-----------------------------------------------------------------------------|-------------------------------------------------------------------------|
| Comunicazione Avvio Corso<br>Compila il documento                           |                                                                         |
| Carica documento firmato (.p7m):<br>Sfoglia Nessun file selezionato.        |                                                                         |
| Documento di riconoscimento del dichiara                                    | nte                                                                     |
| Data scadenza documento:                                                    | Inserire scadenza documento del Dichiarante                             |
| Sfoglia Nessun file selezionato.                                            | Caricare documento del Dichiarante firmato digitalmente in formato .p7m |
| Indietro Salva Documenti<br>Selezionare "Salva Documenti"                   |                                                                         |
| Avvio Edizione                                                              |                                                                         |
| Comunicazione Avvio Corso<br>Compila il documento                           |                                                                         |
| Carica documento firmato (.p7m):<br>Caricato <u>Scarica</u> <u>Modifica</u> |                                                                         |
| Documento di riconoscimento del dichia                                      | arante                                                                  |
| Carica Documento firmato (.p7m):<br>Caricato <u>Scarica Modifica</u>        |                                                                         |
| l documenti sono stati caricati tutti correttar<br>Indietro Invia Edizione  | nente. Cliccare sul pulsante 'Invia Edizione'                           |

## Selezionare "Invia Edizione" per avviare l'Edizione

| Codice Cat<br>FCAT20200 | alogo:<br>)1031        |                            |                                            |            |         |           |                        |              |
|-------------------------|------------------------|----------------------------|--------------------------------------------|------------|---------|-----------|------------------------|--------------|
| Numero La<br>1          | voratori da assegnare: |                            |                                            |            |         |           |                        |              |
| Numero                  | Codice                 | Periodo                    | Sede                                       | N.<br>Lav. | Stato   | Seleziona | Comunicazione<br>Avvio | Doc.<br>Ric. |
| 1                       | FCAT202001031E01       | 01/06/2021 -<br>31/07/2021 | CORSO D'ITALIA N. 39,<br>00100 - Roma (RM) | 1          | Avviato | <i>a</i>  |                        |              |
| Torna a D               | Dettagli Catalogo Torr | na a Elenco Corsi a        | Catalogo Nuova Edizione                    |            |         | Î         |                        |              |
| ionare                  | l'Edizione avvi        | iata da gest               | ire                                        |            |         |           |                        |              |
|                         |                        |                            |                                            |            |         |           |                        | Data         |

Corso Italia 39 – 00198 Roma - Cod. Fisc: 97708340589

tel.: 06.98960300 - fax: 06.42020976 - email: info@fondoconoscenza.it

#### **Edizione Corso a Catalogo**

| Data inizio prevista           |                    |
|--------------------------------|--------------------|
| 01/06/2021 *                   |                    |
| Data fina narriata             |                    |
| Data line prevista             |                    |
| 31/07/2021                     |                    |
| Indirizzo Sede                 |                    |
| CORSO D'ITALIA N. 39           | 8                  |
| Cap Sede<br>00100 *            |                    |
| Comune Sede<br>ROMA (ROMA) × * |                    |
| Indietro Partecipanti Edizion  | ne Chiudi Edizione |
|                                |                    |

Selezionare "Partecipanti Edizione"

| Elenco   | o Parteci | panti Edizione   |               |              |                    |
|----------|-----------|------------------|---------------|--------------|--------------------|
| Cognor   | ne Nome   | Codice Fiscale   | Azienda       | Ore Presenza | Perc. Ore Presenza |
| Bianch   | i Mario   | AAAAAA11A22A000A | Azienda Prova | Inserisci    | 0%                 |
|          |           |                  |               |              |                    |
|          |           |                  |               |              |                    |
| Indietro |           |                  |               |              |                    |

Selezionare "Inserisci" per inserire le ore presenza del partecipante

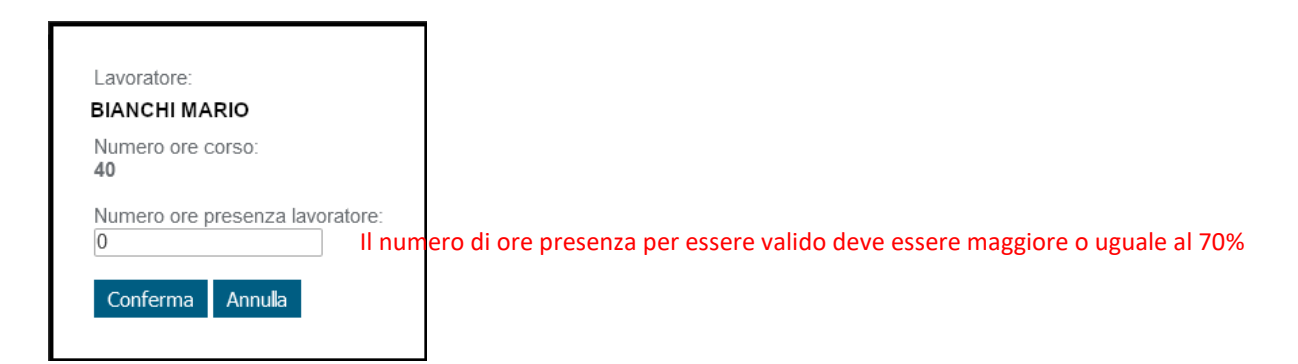

Inserire le ore e selezionare "Conferma"

Corso Italia 39 – 00198 Roma - Cod. Fisc: 97708340589

| Cognome | Nome  | Codice Fiscale   | Azienda       | Ore Presenza | Perc. Ore Presenza |
|---------|-------|------------------|---------------|--------------|--------------------|
| Bianchi | Mario | AAAAAA11A22A000A | Azienda Prova | <u>28</u>    | 70%                |
|         |       |                  |               |              |                    |

#### Elenco Partecipanti Edizione

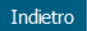

# Selezionare "Indietro"

| Edizione Corso a Catalogo                                                                  |
|--------------------------------------------------------------------------------------------|
| Data inizio prevista<br>09/06/2021 *                                                       |
| Data fine prevista<br>15/07/2021 *                                                         |
| Indirizzo Sede<br>via firenze 6 *                                                          |
| Cap Sede<br>00100 *                                                                        |
| Comune Sede<br>ROMA (ROMA) v *                                                             |
| Indietro Partecipanti Edizione Chiudi Edizione                                             |
| Selezionare "Chiudi Edizione" —                                                            |
| Chiusura Edizione                                                                          |
| Codice Edizione:<br>FCAT202001031E01<br>Inserisci la data chiusura edizione:<br>15/07/2021 |
| Indietro Continua                                                                          |
| Inserire la data di chiusura e selezionare "Continua"                                      |
| Chiusura Edizione                                                                          |
| Codice Edizione:<br>FCAT202001031E04                                                       |
| Comunicazione Fine Corso<br>Compila il documento                                           |
| Carica documento firmato (.p7m):<br>Sfoglia Nessun file selezionato.                       |

Indietro Continua

Selezionare "Compila il documento", come per l'Avvio viene mostrato il documento "Comunicazione fine percorso formativo – Avviso 2/2021" precompilato da scaricare e firmare digitalmente in formato .p7m

Fondo CONOSCENZA Fondo Paritetico Interprofessionale Nazionale Per La Formazione Continua

Corso Italia 39 - 00198 Roma - Cod. Fisc: 97708340589

tel.: 06.98960300 - fax: 06.42020976 - email: info@fondoconoscenza.it

Pag. 8 di 9

| Chiusura Edizione                                                   |
|---------------------------------------------------------------------|
| Codice Edizione:<br>FCAT202001031E04                                |
| Comunicazione Fine Corso<br>Compila il documento                    |
| Carica documento firmato (.p7m): Sfoglia Nessun file selezionato.   |
| Indietro Continua                                                   |
| Infine caricare il file firmato digitalmente e selezionare Continua |

#### Edizioni Corso a Catalogo Codice Catalogo: FCAT202001031 Numero Lavoratori da assegnare: Numero Codice Stato Periodo Sede N. Seleziona Comunicazione Doc. Lav. Avvio Ric. Chiuso CORSO D'ITALIA N. 39, 00100 - Roma (RM) FCAT202001031E01 01/06/2021 -1 1 31/07/2021 Torna a Dettagli Catalogo Torna a Elenco Corsi a Catalogo Nuova Edizione

#### Lo stato delle Edizioni può essere:

| Stato              |                                    |
|--------------------|------------------------------------|
| Avviato            | Avviato in fase di svolgimento     |
| ln<br>Compilazione | In compilazione non ancora avviato |
| Chiuso             | Chiuso                             |

Per avviare nuove Edizioni selezionare "Nuova Edizione" e ripetere i passaggi precedentemente visti oppure per avviare Edizioni di altri Corsi selezionare "Torna a Elenco Corsi a Catalogo" e gestire le Edizioni per un altro Corso.